प्रेषक,

सचिव. प्राविधिक शिक्षा परिषद, उत्तर प्रदेश लखनऊ।

सेवा में,

प्रधानाचार्य / निदेशक, परिषद से सम्बद्ध समस्त,

राजकीय/अनुदानित/निजी क्षेत्र की संस्थायें।

पत्रांकः प्राशिप/अनु0–3/2024/7756

प्राशिप/अनु0-3/2024/7756 लखनऊः दिनांकः--- 15/10/2024 सम सेमेस्टर/वार्षिक/बैक पेपर/विशेष बैक पेपर परीक्षा जून-2024 की लिखित उत्तरपुस्तिकाओं को देखने विषयः के संबंध में दिशा निर्देश।

महोदय.

कृपया अवगत कराना है कि सम सेमेस्टर/वार्षिक/बैक पेपर/विशेष बैक पेपर परीक्षा जून–2024 के परीक्षा परिणाम से छात्र/छात्राओं के असंतुष्ट होने पर श्री आशीष पटेल, मा० मंत्री, प्राविधिक शिक्षा विभाग, उ०प्र० सरकार द्वारा छात्रहित को दृष्टिगत रखते हुए दिये गये निर्देशों के अनुकम में दिनांक 09/10/2024 को श्री अविनाश कृष्ण सिंह, महानिदेशक, प्राविधिक शिक्षा विभाग, उ०प्र० की अध्यक्षता में आहूत बैठक में छात्रहित के दृष्टिगत परिषद द्वारा उत्तरपुस्तिकाओं को निःशुल्क छात्र/छात्राओं के अवलोकन हेतु परिषद की वेबसाइट www.bteup.ac.in पर उपलब्ध कराये जाने का निर्णय लिया गया है।

उक्त के कम में अवगत कराना है कि इच्छुक छात्र/छात्राएं परिषद की वेबसाइट पर उपलब्ध लिंक E-SERVICES (JANHIT) के माध्यम से दिनांक 16/10/2024 से 19/10/2024 के सांय 05:00 बजे तक Student Login के द्वारा "To View Answer Book For Exam June 2024" नामक लिंक पर लॉगिन करते हुए अपनी उत्तरपुस्तिकाएं देख सकते हैं। उत्तरपुस्तिकाओं को देखने की प्रक्रिया हेतू आवश्यक दिशा निर्देश पत्र के साथ संलग्न कर प्रेषित हैं।

अतः आपको निर्देशित किया जाता है कि अपने स्तर से छात्र/छात्राओं को उपरोक्तानुसार सूचित करने का कष्ट करें तथा उक्त सूचना संस्था के नोटिस बोर्ड पर भी चस्पा करना सुनिश्चित करें। संलग्नक–उपरोक्तानुसार।

(अजीत कुमार मिश्र) सचिव पृ०सं० प्राशिप/अनु0-3/2024/7*757-6)* तद्दिनांक:- 15/10/2024 प्रतिलिपिःनिम्नलिखित को सूचनार्थ एवं आवश्यक कार्यवाही हेतु प्रेषितः-

- 1. निजी सचिव, प्रमुख सचिव, प्राविधिक शिक्षा उ०प्र० शासन लखनऊ को प्रमुख सचिव महोदय के सादर अवगतार्थ प्रेषित।
- 2. महानिदेशक, प्राविधिक शिक्षा विभाग, उ०प्र० लखनऊ।
- 3. निदेशक, प्राविधिक शिक्षा, उ०प्र० कानपुर।
- 4. संयुक्त निदेशक, प्राविधिक शिक्षा, पूर्वी क्षेत्र/बुन्देलखण्ड क्षेत्र/मध्य क्षेत्र/पश्चिमी क्षेत्र, मेरठ को इस अनुरोध के साथ कि अपने क्षेत्रान्तर्गत संस्थाओं को अपने स्तर से भी निर्देशित करने का कष्ट करें।
- 5. प्रभारी, कम्प्यूटर अनुभाग, प्राविधिक शिक्षा परिषद, उ०प्र० लखनऊ को परिषद की वेबसाइट पर प्रदर्शित करने हेतु ।

(अजीत कुमार मिश्र)

#### STEP 1

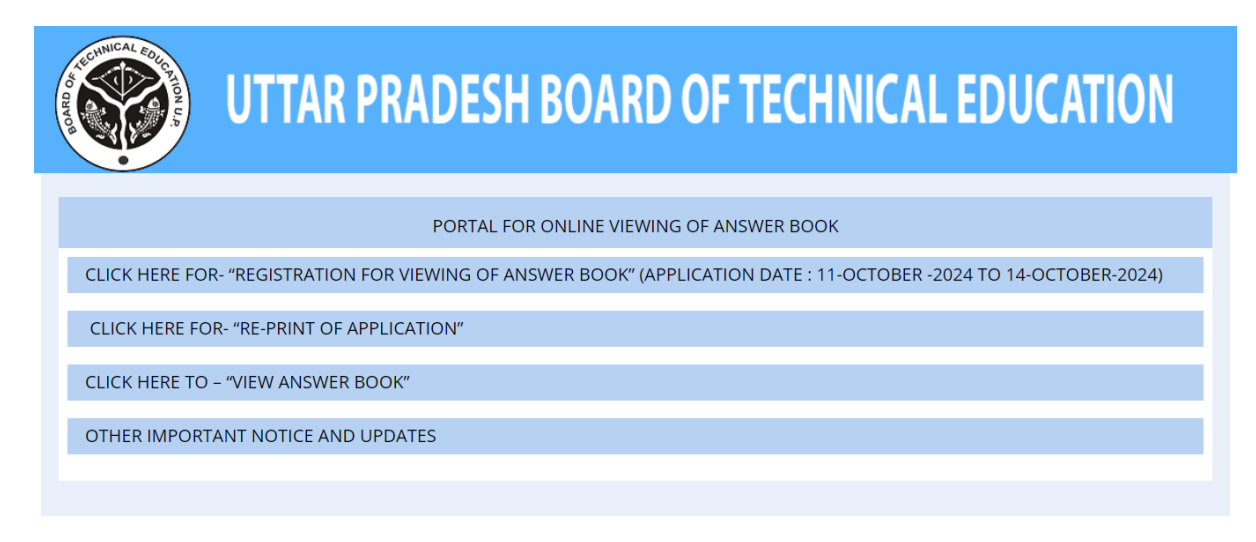

### CLICK ON VIEW ANSWER BOOK TAB

### STEP 2

| U             | TTAR PRADESH BOARD OF TECHNICAL EDUCATION  |
|---------------|--------------------------------------------|
|               | NE OF INSPECTION OF ANSWER BOOK            |
|               |                                            |
| ENROLLMENT NO |                                            |
| DATE OF BIRTH | DD/MM/YYYY                                 |
| MOBILE NO     |                                            |
|               | Login                                      |
|               |                                            |
|               |                                            |
|               | UTTAR PRADESH BOARD OF TECHNICAL EDUCATION |

### ENTER THE DETAIL ENROLLMENT NO, DATE OF BIRTH, MOBILE NO

### STEP 3

| 🛞 U                                         | TTAR PRADESH BOARD OF TECHNICAL EDUCATION   |
|---------------------------------------------|---------------------------------------------|
|                                             | NE OF INSPECTION OF ANSWER BOOK             |
| ENROLLMENT NO<br>DATE OF BIRTH<br>MOBILE NO | E23330232600012<br>18/04/2006<br>9936690460 |
|                                             |                                             |
|                                             | UTTAR PRADESH BOARD OF TECHNICAL EDUCATION  |

## AFTER FILLING DETAILS CLICK ON LOGIN BUTTON

STEP 4

| ★ HOME > APPLICATION FORM > FOR INSPECTION ANSWER BOOK          INSTITUTE / BRANCH DETAILS >         INSTITUTE NAME       VERANGANA JHALKARIBAI GOVT. GIRLS POLYTECHNIC. JHANSI (3302)         ROLL NUMBER       2473593262012         BRANCH CODE       326         STUDENT INFORMATION >         STUDENT NAME       PRATIGYA         PRATIGYA       FATHER NAME         JAPPAL SINGH                                                                                                    | ON                                                           |  |  |  |
|----------------------------------------------------------------------------------------------------|--------------------------------------------------------------|--|--|--|
| INSTITUTE / BRANCH DETAILS »          INSTITUTE NAME       VERANGANA JHALKARIBAI GOVT. GIRLS POLYTECHNIC, JHANSI (3302)         ROLL NUMBER       2473593262012         BRANCH CODE       326         BRANCH CODE       326         STUDENT INFORMATION »       FATHER NAME         STUDENT NAME       PRATIGYA         PRATIGYA       FATHER NAME         JAYPAL SINGH       DATE OF BIETH                                                                                                    |                                                              |  |  |  |
| INSTITUTE NAME VERANGANA JHALKARIBAI GOVT. GIRLS POLYTECHNIC, JHANSI (3302) ROLL NUMBER 2473593262012 BRANCH CODE 326 BRANCH CODE 326 BRANCH NAME FASHION DESIGNING & GARI STUDENT INFORMATION > STUDENT NAME PRATIGYA PATIGYA PATIGYA |                                                              |  |  |  |
| ROLL NUMBER       2473593262012       ENROLLMENT NUMBER       E23330232600012         BRANCH CODE       326       BRANCH NAME       FASHION DESIGNING & GARI         STUDENT INFORMATION >       STUDENT NAME       PRATIGYA       FATHER NAME       JAYPAL SINGH                                                                                                    | VERANGANA JHALKARIBAI GOVT. GIRLS POLYTECHNIC, JHANSI (3302) |  |  |  |
| BRANCH CODE     326     BRANCH NAME     FASHION DESIGNING & GARD       STUDENT INFORMATION >                                                                                                    |                                                              |  |  |  |
| STUDENT INFORMATION >     FATHER NAME     JAYPAL SINGH       DATE OF PIPTH     18/04/2006     MORH E NO.     9336690460                                                                                                    | MENT TECHNOLOGY                                              |  |  |  |
| STUDENT NAME     PRATIGYA     FATHER NAME     JAYPAL SINGH       DATE OF PIPTH     18/04/2006     MORILE NO.     9936690460                                                                                                    |                                                              |  |  |  |
| DATE OF PIDTH 18/04/2006 MORILE NO 9936690460                                                                                                    |                                                              |  |  |  |
| DATE OF DIGITI 10/04/2000                                                                                                    |                                                              |  |  |  |
| (DETEIAL OF PAPER)                                                                                                    |                                                              |  |  |  |
| S.NO. PAPER CODE PAPER NAME VIEW ANSWER BOOK LIST                                                                                                    |                                                              |  |  |  |
| 1 326201 TEXTILE SCIENCE VIEW ANSWER BOOK                                                                                                    |                                                              |  |  |  |
| 2 326202 COMPUTER PRINCIPLES AND APPLICATION UPLOADING OF ANSWER BOOK IS IN PROGRESS. PLEASE WAIT                                                                                                    |                                                              |  |  |  |
| 3 326103 INDUSTRIAL MACHINES TOOLS & EQUIPMENTS DEAR STUDENT, YOU HAVE ALREADY VIEWED YOUR ANSWER BOOK                                                                                                    | К.                                                           |  |  |  |

#### UTTAR PRADESH BOARD OF TECHNICAL EDUCATION

\*

## HERE STUDENT VIEW THE ALL PAPER LIST WHICH THEY HAVE APPLIED FOR REGISTATION TIME

# CLICK ON LINK BUTTON VIEW ANSWER BOOK $\ ,$ AFTER CLICK ON BUTTON STUDENT RECEIVED THE OTP ON YOUR MOBILE NO

### **STEP 5**

| HOME > APPLICATION FORM 1 | FOR INSPECTION ANSWER BOOK  | localhost:903<br>**ALERT**<br>DEAR APPLICATH<br>YOUR REGISTERE | 2 says<br>ON, PLEASE CHE<br>ED MOBILE NUM | ECK AND ENTER TH |                | L EDUCATION                            |
|---------------------------|-----------------------------|----------------------------------------------------------------|-------------------------------------------|------------------|----------------|----------------------------------------|
| INSTITUTE NAME            | VERANGANA JHALKARIBAI GOVT. | GIRLS POLYTECHI                                                | NIC, JHANSI (3                            | 302)             |                |                                        |
| ROLL NUMBER               | 2473593262012               |                                                                |                                           | ENR              | OLLMENT NUMBER | E23330232600012                        |
| BRANCH CODE               | 326                         |                                                                |                                           |                  | BRANCH NAME    | FASHION DESIGNING & GARMENT TECHNOLOGY |
| STUDENT INFORMA           | TION »                      |                                                                |                                           |                  |                |                                        |
| STUDENT NAME              | PRATIGYA                    |                                                                |                                           |                  | FATHER NAME    | JAYPAL SINGH                           |
| DATE OF BIRTH             | 18/04/2006                  | MOBILE NO                                                      | 9936690460                                |                  |                |                                        |
| (DETEIAL OF PAPER)        |                             |                                                                |                                           |                  |                | Activate Windows                       |

### STEP 6

| S          | l                  | ITTAR PRADESH BOARD (                                       | OF TECHNICA                                                  | L EDUCATION                            |  |  |
|------------|--------------------|-------------------------------------------------------------|--------------------------------------------------------------|----------------------------------------|--|--|
| 倄 НОМЕ     | > APPLICATION FORM | > FOR INSPECTION ANSWER BOOK                                |                                                              |                                        |  |  |
| INSTI      | TUTE / BRANC       | H DETAILS »                                                 |                                                              |                                        |  |  |
|            | INSTITUTE NAME     | VERANGANA JHALKARIBAI GOVT. GIRLS POLYTECHNIC, JHANSI (330) | VERANGANA JHALKARIBAI GOVT. GIRLS POLYTECHNIC, JHANSI (3302) |                                        |  |  |
|            | ROLL NUMBER        | 2473593262012                                               | ENROLLMENT NUMBER                                            | E23330232600012                        |  |  |
|            | BRANCH CODE        | 326                                                         | BRANCH NAME                                                  | FASHION DESIGNING & GARMENT TECHNOLOGY |  |  |
| STUD       | ENT INFORMA        | TION »                                                      |                                                              |                                        |  |  |
|            | STUDENT NAME       | PRATIGYA                                                    | FATHER NAME                                                  | JAYPAL SINGH                           |  |  |
|            | DATE OF BIRTH      | 18/04/2006 MOBILE NO 9936690460                             |                                                              |                                        |  |  |
| (DETEIAL ( | OF PAPER)          |                                                             |                                                              |                                        |  |  |
| S.NO.      | PAPER CODE         | PAPER NAME                                                  | VIEW ANSWER BOOK LIST                                        |                                        |  |  |
| 1          | 326201             | TEXTILE SCIENCE                                             | VERIEVOTE                                                    |                                        |  |  |
| 2          | 326202             | COMPUTER PRINCIPLES AND APPLICATION                         | UPLOADING OF ANSWER BOOK IS IN PROGRESS, PLEASE WAIT         |                                        |  |  |
| 3          | 326103             | INDUSTRIAL MACHINES TOOLS & EQUIPMENTS                      | DEAR STUDENT, YOU HAVE ALREADY VIEWED YOUR ANSWER BOOK.      |                                        |  |  |

UTTAR PRADESH BOARD OF TECHNICAL EDUCATION

\*

### ENTER THE OTP AND CLICK ON VERIFY OTP BUTTON

### STEP 7

| PORTAL FOR ONL                                                  | INE VIEWING OF ANSWER BOOK                                                                                                    |
|-----------------------------------------------------------------|----------------------------------------------------------------------------------------------------|
| APPLICATION NO. : BTE24-33023260000001                          |                                                                                                    |
| ROLL NO : 2473593262012                                         | ENROLLMENT NO : E23330232600012                                                                                                    |
| STUDENT NAME : PRATIGYA                                         | FATHER NAME : JAYPAL SINGH                                                                                                    |
| QPNO : 0683                                                     | PAPPER NAME : TEXTILE SCIENCE                                                                                                    |
| BRANCH CODE / NAME : 326/FASHION DESIGNING & GARMENT TECHNOLOGY |                                                                                                    |
|                                                                 | с запат айт ийс ой <u>Ада с забера</u> rad c z začega       rad c z začega       rad c z začega    < |
|                                                                 |                                                                                                    |

### HERE STUDENT WILL BE VIEW THEIR ANSWER BOOK ONE TIME.